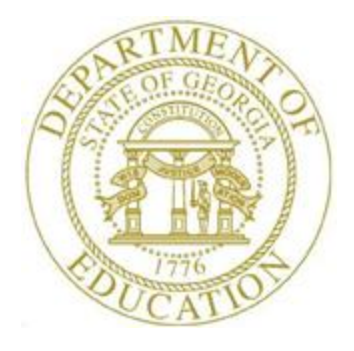

# PCGENESIS TECHNICAL SYSTEM OPERATIONS GUIDE

| 0/20/2022 | Section B: PCGenesis Backup / |
|-----------|-------------------------------|
| 9/30/2022 | Reorganization / Restore      |

[Topic 2: How To Schedule the PCGenesis Reorganization Job, V1.7]

# **Revision History**

| Date       | Version | Description                                                               | Author    |
|------------|---------|---------------------------------------------------------------------------|-----------|
| 9/30/2022  | 1.7     | 22.03.00 – Add information about the monthly recap report, the Detail for | D. Ochala |
|            |         | USERLIST Files report.                                                    |           |
| 11/09/21   | 1.6     | 21.03.00 – Update to include Windows Server 2022.                         | D. Ochala |
| 06/07/2021 | 1.5     | 21.02.00 – Add information about SQL command Update Statistics.           | D. Ochala |
|            |         | Delete information about rebuilding receipt and receivable clone tables.  |           |
| 09/25/2020 | 1.4     | 20.03.00 – Add information about rebuilding receipt and receivable clone  | D. Ochala |
|            |         | tables.                                                                   |           |
| 04/22/2020 | 1.3     | 20.02.00 – Add information about SQL Server service.                      | D. Ochala |
| 03/30/2020 | 1.2     | 20.01.00 – Add screen shot showing logon screen warning.                  | D. Ochala |
| 03/25/2019 | 1.1     | 19.01.00 – Update with PCGenesisDB SQL Server Database instructions.      | D. Ochala |
| 12/06/2018 | 1.0     | 18.03.01 – Create document.                                               | D. Ochala |

## Table of Contents

| OVERVIEW                                            | 1 |
|-----------------------------------------------------|---|
| PROCEDURE A: SCHEDULE PCGENESIS REORGANIZATION TASK | 5 |
| A1. Reorganization Recap Report – Example           |   |
| A2. GL Out of Balance Recap – Example               |   |
| A3. Monthly Recap of User Logons – Example          |   |

## **Overview**

The PCGenesis reorganization job accomplishes the following tasks:

- Creates a copy of K:\SECOND as K:\SECONDX and reorganizes all VISION indexed files.
- Creates a copy of the SQL Server PCGenesis database (PCGenesisDB) as PCGenesisDBX.BAK and retains the database backup in the directory: K:\PCGSQLdb\MSSQL13.SQLEXPRESSPCG\MSSQL\Backup
- Makes a copy of **PCGenesisDBX.BAK** in the **K:\SECOND** directory as an additional redundancy in case of system failure.
- The PCGenesis Reorganization job has been updated to execute the SQL command *UPDATE STATISTICS* for all tables in the PCGenesis database. *SQL Server* statistics are essential for the query optimizer to prepare an optimized and cost-effective execution plan. These statistics provide distribution of column values to the query optimizer, and it helps *SQL Server* to estimate the number of rows (also known as cardinality). The query optimizer should be updated regularly. Improper statistics might mislead the query optimizer to choose costly operators such as index scan over index seek and it might cause high CPU, memory and IO issues in *SQL Server*. Improper statistics might also face blocking and deadlocks that eventually causes trouble to the underlying queries and resources.
- Creates a recap report which will allow the user to verify that the reorganization process has completed successfully. The recap report will be created in the K:\UCTPRINT\#SPLPRT directory with the filename *REOGnnnn*.
- If the General Ledger is out of balance, an additional report will be created with the filename *GBALnnnn*.
- On the first of each month, creates a recap report which is a listing of all user logon information for that month. The monthly recap report is called the *Detail for USERLIST Files* report and lists the login and logout information for each user who accessed the PCGenesis system. Along with the PCGenesis three-character **User Id** for each user, the report lists the log<u>on</u> date and time, the log<u>out</u> date and time, and identifies any session that was not closed properly (probably due to an abort), and any session that was closed the next day, indicating that the session was left open overnight.

• The monthly *Detail for USERLIST Files* recap reports are stored in the K:\BACKUP\LI directory for a period of one to two years. The filename of the monthly report is in the format LIyymm01.TXT where yy is the year and mm is the month the recap was created. In the example below, the file LI220901.TXT contains the *Detail for USERLIST Files* report that was created on September 1, 2022 with the logon history for the month of August of 2022.

|              |                    |               | ~     |
|--------------|--------------------|---------------|-------|
| Name         | Date modified      | Туре          | Size  |
| 20220929     | 9/29/2022 9:52 AM  | File          | 2 KB  |
| 20220928     | 9/28/2022 4:25 PM  | File          | 3 KB  |
| 20220927     | 9/28/2022 7:13 AM  | File          | 3 KB  |
| 20220923     | 9/23/2022 3:02 PM  | File          | 2 KB  |
| 20220922     | 9/23/2022 10:30 AM | File          | 2 KB  |
| 20220921     | 9/22/2022 8:30 AM  | File          | 2 KB  |
| 20220920     | 9/21/2022 7:20 AM  | File          | 2 KB  |
| 20220919     | 9/20/2022 7:40 AM  | File          | 2 KB  |
| 20220916     | 9/19/2022 7:26 AM  | File          | 3 KB  |
| 20220915     | 9/16/2022 7:22 AM  | File          | 3 KB  |
| 20220914     | 9/15/2022 7:36 AM  | File          | 2 KB  |
| 20220912     | 9/13/2022 9:58 AM  | File          | 2 KB  |
| 20220909     | 9/12/2022 12:06 PM | File          | 2 KB  |
| 20220908     | 9/9/2022 10:00 AM  | File          | 2 KB  |
| 20220907     | 9/8/2022 10:22 AM  | File          | 3 KB  |
| 20220906     | 9/7/2022 10:26 AM  | File          | 2 KB  |
| 20220902     | 9/6/2022 10:50 AM  | File          | 3 KB  |
| 20220901     | 9/2/2022 7:17 AM   | File          | 2 KB  |
| LI220901.TXT | 9/1/2022 1:02 AM   | Text Document | 24 KB |
| LI220801.TXT | 8/1/2022 1:01 AM   | Text Document | 9 KB  |
| LI220701.TXT | 7/1/2022 1:00 AM   | Text Document | 6 KB  |
| LI220601.TXT | 6/1/2022 1:01 AM   | Text Document | 12 KB |
| LI220501.TXT | 5/1/2022 1:01 AM   | Text Document | 11 KB |
| LI220401.TXT | 4/1/2022 1:01 AM   | Text Document | 7 KB  |
| LI220301.TXT | 3/1/2022 1:01 AM   | Text Document | 8 KB  |

Contents of K:\BACKUP\LI directory

The PCGenesis administrator must ensure that the reorganization job runs successfully every day. Any failure that affects the integrity and availability of PCGenesis data is unacceptable. The PCGenesis reorganization job improves PCGenesis reliability and data integrity by reorganizing all PCGenesis indexed files. The reorganization task also creates a daily restore point that remains on the PCGenesis server for quick access. This restore point often provides the Ga DOE Helpdesk with a quick and easy way to recover from a data issue.

If the reorganization batch job has not run successfully for at least three days, the PCGenesis users' logon screen will display an error message in red, as shown below. If this message appears on the PCGenesis logon screen, the reorganization task is not running to completion successfully. This error must be addressed immediately by the IT staff!

| A     | PCG Dist=0 | 000  | Rel=20.02.00           | 08/31/20 | 20             | C:\SQLSYS              | C:\SEC     | COND         | WH             | ITE    |                     |              | -                 | ٥              | $\times$ |
|-------|------------|------|------------------------|----------|----------------|------------------------|------------|--------------|----------------|--------|---------------------|--------------|-------------------|----------------|----------|
|       |            |      |                        |          |                |                        |            |              |                |        |                     |              |                   | LOGONC         | LR       |
|       |            |      |                        |          |                | <b>BCCopor</b>         | ic si      | uctom        |                |        |                     |              |                   |                |          |
|       |            |      |                        |          |                | rugenes                | 515 SY     | ystem        |                |        |                     |              |                   |                |          |
|       |            |      |                        | Please   | supply         | a user-i               | id and     | d passwo     | ord to 1       | logon  |                     |              |                   |                |          |
|       |            |      |                        |          | User ID        | :                      |            |              |                |        |                     |              |                   |                |          |
|       |            |      |                        | Р        | assword        | :                      |            |              |                |        |                     |              |                   |                |          |
|       |            |      |                        |          |                |                        |            |              |                |        |                     |              |                   |                |          |
|       |            |      |                        |          |                |                        |            |              |                |        |                     |              |                   |                |          |
|       |            |      |                        |          |                |                        |            |              |                |        |                     |              |                   |                |          |
|       |            |      |                        |          | GL Out (<br>Re | of Balanc<br>eport Dat | :e:<br>:e: | 5,8<br>08/20 | 89.00<br>/2020 |        |                     |              |                   |                |          |
|       |            |      |                        |          |                |                        |            |              |                |        |                     |              |                   |                |          |
|       |            |      |                        |          |                |                        |            |              |                |        |                     |              |                   |                |          |
|       |            |      |                        |          |                |                        |            |              |                |        |                     |              |                   |                |          |
|       |            |      |                        |          |                |                        |            |              |                |        |                     |              |                   |                |          |
|       |            |      |                        |          |                |                        | _          |              |                |        |                     |              |                   |                |          |
|       |            |      |                        |          |                | ~                      |            | CALL HE      | LPDESK         | - Last | t Reorg<br>ast Reor | UIde<br>g on | r Than<br>: 08/26 | 5 Day<br>72020 | S        |
| ENTER | Enter=c    | onti | .nue, F15 <sup>.</sup> | =Set Us  | er Colo        | r, F31=Ch              | ange       | Passwor      | 'd, F16=       | Exit   | F15                 | 5            |                   | 20.03.         | 00       |
| F16   |            |      |                        |          |                |                        |            |              |                |        | F3I                 |              |                   |                |          |

The PCGenesis reorganization task requires installation of **RoboCopy**. **RoboCopy** is included with the Windows Server 2012 and 2016 and 2019 and 2022 operating systems. **RoboCopy** is also included in the *Windows 2003 Server Resource Kit*. The **RoboCopy** installation file is available in **K:\DOWNLOAD\2003 Resource Kit\rktools.exe**.

If it is necessary to install the Resource Kit tools:

- Run K:\Download\2003 Resource Kit\rktools.exe.
- After you accept the *End User License Agreement* (EULA), all necessary files are installed to the **%Program Files%\Windows Resource Kits\Tools** folder.
- Prior to starting and using the *Resource Kit* tools, please be sure to read the **readme.htm** file, which is located in the **%Program Files%**\**Windows Resource Kits**\**Tools** folder.

This document provides instructions for creating the scheduled task for *K*:\*BACKUP*\*PCGREORG.BAT* The scheduled task parameters should be defined as follows:

- Schedule nightly after backup to finish prior to 6:00am. Allow up to 60 minutes processing time.
- SQL Server (SQLEXPRESSPCG) must be running.
- Requires **ROBOCOPY** which should be included with Windows Sever 2012 or 2016 or 2019 or 2022 64 bit operating systems
  - Verify available in *C:\WINDOWS\SYSTEM32\ROBOCOPY.EXE*
  - If missing, run K:\DOWNLOAD\2003 RESOURCE KIT\rktools.exe to install ROBOCOPY

The PCGenesis reorganization task uses *SQL Server* tools to create the **PCGenesisDB** backup file. Therefore, it is required that the **SQL Server** (**SQLEXPRESSPCG**) service is running during the reorganization job, as shown below.

| WE SERVICES              |                                         |                                         |                                                 |         |                        |                       |
|--------------------------|-----------------------------------------|-----------------------------------------|-------------------------------------------------|---------|------------------------|-----------------------|
| <u>File Action V</u> iew | <u>H</u> elp                            |                                         |                                                 |         |                        |                       |
|                          | 🛓 🛛 🖬 🕨 🖉 🖬 🖬 🖉                         |                                         |                                                 |         |                        |                       |
| Services (Local)         | Services (Local)                        |                                         |                                                 |         |                        |                       |
|                          | Select an item to view its description. | Name                                    | Description                                     | Status  | Startup Type           | Log On As             |
|                          |                                         | 🆏 Spatial Data Service                  | This service is used for Spatial Perception sce |         | Manual                 | Local Service         |
|                          |                                         | 🖏 Spot Verifier                         | Verifies potential file system corruptions.     |         | Manual (Trigger Start) | Local System          |
|                          |                                         | 🌼 SQL Active Directory Helper Service   | Enables integration with Active Directories     |         | Disabled               | Network Service       |
|                          |                                         | SQL Server (SQLEXPRESS)                 | Provides storage, processing and controlled a   | Running | Automatic              | Network Service       |
|                          |                                         | 🧟 SQL Server (SQLEXPRESSPCG)            | Provides storage, processing and controlled a   | Running | Automatic              | Local System          |
|                          |                                         | SQL Server Agent (SQLEXPRESS)           | Executes jobs, monitors SQL Server, fires alert |         | Disabled               | Network Service       |
|                          |                                         | 🦓 SQL Server Agent (SQLEXPRESSPCG)      | Executes jobs, monitors SQL Server, fires alert |         | Disabled               | Network Service       |
|                          |                                         | 🧛 SQL Server Browser                    | Provides SQL Server connection information t    | Running | Automatic              | Local Service         |
|                          |                                         | SQL Server CEIP service (SQLEXPRESSPCG) | CEIP service for Sql server                     | Running | Automatic              | NT Service\SQLTELEMET |
|                          |                                         | 🆏 SQL Server VSS Writer                 | Provides the interface to backup/restore Micr   | Running | Automatic              | Local System          |

PCGenesis data is <u>split</u> between files contained in the directory *K*:\*SECOND* and the *SQL Server* database tables located in *K*:\*PCGSQLdb*.

The PCGenesis database files are in the following location for *Windows Server 2012 or 2016 or 2019 or 2022*:

- K:\PCGSQLdb\MSSQL13.SQLEXPRESSPCG\MSSQL\DATA\PCGenesisDB.mdf
- K:\PCGSQLdb\MSSQL13.SQLEXPRESSPCG\MSSQL\DATA\PCGenesisDB\_log.ldf

**SECONDX and PCGenesisDBX.BAK:** The **SECONDX** directory is a backup of **SECOND** that is made during the nightly reorganization (Reorg) process. If a restore of **SECOND** is needed from the previous day, **SECONDX** should be used.

The nightly reorganization process also creates a backup of the PCGenesis database. This backup is available in the following directory:

K:\PCGSQLdb\MSSQL13.SQLEXPRESSPCG\MSSQL\**Backup**\PCGenesisDB**X**.BAK

It is very important to coordinate the *K*:\*SECONDX* directory with the *PCGenesisDBX.BAK* database backup. One component cannot be backed up and/or restored without the other component, and they must be maintained together.

## **Procedure A:** Schedule PCGenesis Reorganization Task

| Step | Action                                                                        |
|------|-------------------------------------------------------------------------------|
| 1    | Bring up the Windows Control Panel.                                           |
| 2    | In the upper right-hand corner, search for the word Schedule.                 |
| 3    | Under the heading Administrative Tools, the item Schedule tasks is displayed. |

| , , , , , , , , , , , , , , , , , , ,     | Control Panel      All Control Panel Items                                                                 |                 |    | • <del>*</del> | SCH | × |
|-------------------------------------------|----------------------------------------------------------------------------------------------------|-----------------|----|----------------|-----|---|
| ile <u>E</u> dit <u>y</u>                 | <u>V</u> iew <u>T</u> ools <u>H</u> elp                                                                    |                 |    |                |     |   |
| 🔥 Adm                                     | ninistrative Tools<br>hedule tasks                                                                         |                 |    |                |     |   |
| Sour<br>Adjust<br>Chang<br>Mana           | nd<br>:t system volume<br>ge sound card settings<br>ge system sounds<br>ge audio devices                   |                 |    |                |     |   |
| Perso<br>Chang<br>Perso<br>Get m<br>Chang | conalization<br>ge the theme<br>nalize your computer<br>nore themes online<br>ge window colors and metrics |                 |    |                |     |   |
| Wind<br>Scan f                            | dows Defender<br>for spyware and other potentially unwanted software                                       |                 |    |                |     |   |
| Powe<br>Choo:<br>Edit p                   | rer Options<br>se a power plan<br>iower plan                                                               |                 |    |                |     |   |
| Notion                                    | fication Area Icons<br>or hide volume (speaker) icon on the taskbar                                        |                 |    |                |     |   |
| Ease<br>Hear a<br>Repla                   | e of Access Center<br>a tone when keys are pressed<br>ce sounds with visual cues                           |                 |    |                |     |   |
| Search Win                                | dows Help and Support for "SCH"                                                                            |                 |    |                |     |   |
|                                           |                                                                                                    |                 |    |                |     |   |
|                                           |                                                                                                    |                 |    |                |     |   |
|                                           |                                                                                                    |                 |    |                |     |   |
|                                           |                                                                                                    |                 |    |                |     |   |
|                                           |                                                                                                    |                 |    |                |     |   |
| <b>p</b>                                  | Action                                                                                                    |                 |    |                |     |   |
|                                           | Select Schedule tasks                                                                                      | (Schedule tasks | ). |                |     |   |

| Task Scheduler                |                                                                                  |   | - 0                              | ×     |
|-------------------------------|----------------------------------------------------------------------------------|---|----------------------------------|-------|
| <u>File Action View H</u> elp |                                                                                  |   |                                  |       |
| 🗢 🌩  🖬                        |                                                                                  |   |                                  |       |
| Task Scheduler (Local)        | Task Scheduler Summary (Last refreshed: 12/6/2018 10:37:41 AM)                   |   | Actions                          |       |
| > 🔂 Task Scheduler Library    |                                                                                  | ^ | Task Scheduler (Local)           |       |
|                               | Overview of Task Scheduler                                                       |   | Connect to Another Computer      |       |
|                               | You can use Task Scheduler to create and manage common tasks that your           |   | 🕑 Create Basic Task              |       |
|                               | a command in the Action menu.                                                    |   | 🕭 Create Task                    |       |
|                               | Tasks are stored in folders in the Task Scheduler Library. To view or perform an |   | Import Task                      |       |
|                               | operation on an individual task, select the task in the Task Scheduler Library   |   | Display All Running Tasks        |       |
|                               | and click on a command in the Action menu                                        |   | Disable All Tasks History        |       |
|                               | lask Status                                                                      |   | AT Service Account Configuration |       |
|                               | Status of tasks that have started in the following time period: Last 24 hours    |   | View                             | •     |
|                               | Summany 384 total - 6 running 374 succeeded 2 stopped 2 failed                   |   | Q Refresh                        |       |
|                               | Summary, Soy total - o rumming, Sry succeeded, 2 stopped, 2 naned                |   | 👔 Help                           |       |
|                               |                                                                                  |   |                                  |       |
|                               | Task Name Run Result Run Start Run End                                           |   |                                  |       |
|                               | INET Framework NGEN v4.0.3031                                                    |   |                                  |       |
|                               | 田 NET Framework NGEN v4.0.3031                                                   |   |                                  |       |
|                               | 田 0d210040-e5c1-4490-a0c1-90a0                                                   | ~ |                                  |       |
|                               |                                                                                  |   |                                  |       |
|                               | Last refreshed at 12/6/2018 10:37:41 AM                                          |   |                                  |       |
|                               |                                                                                  |   |                                  |       |
|                               | •                                                                                |   |                                  |       |
| Step Act                      | lon                                                                              |   |                                  |       |
| 5                             | Task Scheduler Library (Task Schedular I throws)                                 | 0 | diaplay the automat list of      | toolr |

| Click Click | (Task Scheduler Library) to displa | ay the current list of tasks. |
|-------------|------------------------------------|-------------------------------|
|-------------|------------------------------------|-------------------------------|

| ask Scheduler (Local)  | ame Status Triggers                                                                                                    | Next ^                                           | Actions                                                                                                    |
|------------------------|----------------------------------------------------------------------------------------------------|--------------------------------------------------|----------------------------------------------------------------------------------------------------|
| Task Scheduler Library | Anne     Status     Inggers       Adobe Acroba     Ready     Multiple triggers defined       DianeBU     Ready     At 3:45 PM every day       GoogleUpda     Ready     At 8:10 AM every day - After triggered, repeat every 1 hour for a duration of 1 day       JANDESK Ag     Ready     At 9:00 PM every day       NewPCG Reo     Ready     At 1:00 AM every day | 12/6,<br>12/6,<br>12/7,<br>12/6,<br>12/7, ~<br>> | Task Scheduler Library         Import Task         Import Task         Display All Run         Disable All Task         New Folder         View |
|                        | Location:       \         Author:       Adobe Systems Incorporated         Description:       This task keeps your Adobe Reader and Acrobat applications up to date with the latest enhancements and security fixes                                                                                                    |                                                  | <ul> <li>Refresh</li> <li>Help</li> <li>Selected Item</li> <li>Run</li> <li>End</li> <li>Disable</li> </ul>                                     |
|                        | Security options<br>When running the task, use the following user account:<br>INTERACTIVE                                                                                                    | ~                                                | Export<br>Properties<br>Celete                                                                                                    |

| Step | Action                                                |
|------|-------------------------------------------------------|
| 6    | Click Create Task (Create Task) to create a new task. |

| 🕒 Create Tas        | sk                                                              |                |              |               |             |          | ×                            |
|---------------------|-----------------------------------------------------------------|----------------|--------------|---------------|-------------|----------|------------------------------|
| General Tri         | iggers Actions                                                  | Conditions     | Settings     |               |             |          |                              |
| Na <u>m</u> e:      | PCGenesis Re                                                    | organization   |              |               |             |          |                              |
| Location:           | ١                                                               |                |              |               |             |          |                              |
| Author:             | DOE\diane.o                                                     | chala          |              |               |             |          |                              |
| <u>D</u> escription | 1:                                                              |                |              |               |             |          |                              |
| Security o          | ptions                                                          |                |              |               |             |          |                              |
| When rur            | nning the task, us                                              | e the followin | ng user acco | ount:         |             |          |                              |
| DOE\diar            | ne.ochala                                                       |                |              |               |             |          | Change <u>U</u> ser or Group |
| <u>R</u> un or      | nly when user is l                                              | logged on      |              |               |             |          |                              |
| O Run <u>w</u>      | hether user is log                                              | ged on or no   | t            |               |             |          |                              |
| Do                  | not store <u>p</u> assw                                         | ord. The task  | will only ha | ave access to | local com   | puter re | sources.                     |
| 🗌 Run w             | <u>i</u> th highest privil                                      | eges           |              |               |             |          |                              |
| 🗌 Hidd <u>e</u> n   | <u>C</u> onfigu                                                 | re for: Wind   | dows Vista™, | , Windows S   | erver™ 2008 | 8        | ~                            |
|                     |                                                                 |                |              |               |             |          | OK Cancel                    |
| Step                | Action                                                          |                |              |               |             |          |                              |
| 7                   | Enter the Name field with the title 'PCGenesis Reorganization'. |                |              |               |             |          |                              |

| 8 | Under Security options select | Change <u>U</u> ser or Group | (Change User or Group). |
|---|-------------------------------|------------------------------|-------------------------|
|---|-------------------------------|------------------------------|-------------------------|

| Select this object type:                                       |                     |
|----------------------------------------------------------------|---------------------|
| User, Group, or Built-in security principal                    | Object Types        |
| From this location:                                            |                     |
| DOE-DOCHALA-W10                                                | Locations           |
| Enter the object name to select ( <u>examples</u> ):           |                     |
| Enter the object name to select ( <u>examples</u> ):<br>system | <u>C</u> heck Names |
| Enter the object name to select (examples): system Advanced    | Check Names         |

| 9  | Type 'system' in the Enter the object name to select field, as shown above. |
|----|-----------------------------------------------------------------------------|
| 10 | Select Check Names (Check Names).                                           |

The following screen displays:

Step

Step

| Select User or Group                                 |    | ×            |
|------------------------------------------------------|----|--------------|
| Select this object type:                             |    |              |
| User, Group, or Built-in security principal          |    | Object Types |
| From this location:                                  |    |              |
| DOE-DOCHALA-W10                                      |    | Locations    |
| Enter the object name to select ( <u>examples</u> ): |    |              |
| SYSTEM                                               |    | Check Names  |
|                                                      |    |              |
|                                                      | _  |              |
| Advanced                                             | OK | Cancel       |
| Action                                               |    | 4            |
|                                                      |    |              |

11 If the object resolves correctly, the screen will be returned as shown above, with **<u>SYSTEM</u>** underscored.

| Step | Action                                       |
|------|----------------------------------------------|
| 12   | Select OK (OK) to return to the General tab. |

| 🕒 Create Ta         | sk                               |                 |                      |                      | ×                            |
|---------------------|----------------------------------|-----------------|----------------------|----------------------|------------------------------|
| General Tr          | iggers Actions Co                | nditions Sett   | ings                 |                      |                              |
| Na <u>m</u> e:      | PCGenesis Reorga                 | nization        |                      |                      |                              |
| Location:           | λ                                |                 |                      |                      |                              |
| Author:             | DOE\diane.ochala                 |                 |                      |                      |                              |
| <u>D</u> escription | n:                               |                 |                      |                      |                              |
| Security of         | ptions                           |                 |                      |                      |                              |
| When ru             | nning the task, use th           | e following use | er account:          |                      |                              |
| NT AUTH             | HORITY\SYSTEM                    |                 |                      |                      | Change <u>U</u> ser or Group |
| ) <u>R</u> un o     | nly when user is logg            | ed on           |                      |                      |                              |
| O Run w             | <u>v</u> hether user is logged   | on or not       |                      |                      |                              |
| D                   | o not store <u>p</u> assword.    | The task will o | only have access     | to local computer re | sources.                     |
| 🗹 Run w             | v <u>i</u> th highest privileges |                 |                      |                      |                              |
| 🗌 Hidd <u>e</u> n   | <u>C</u> onfigure fo             | Windows         | 10                   |                      | ~                            |
|                     |                                  |                 |                      |                      | OK Cancel                    |
| Step                | Action                           |                 |                      |                      |                              |
| 13                  | Select the check b               | ox 🗹 to the     | left of <b>Run w</b> | ith highest privile  | eges.                        |

| 14 | Select the operating system of the PCGenesis server from the <b>Configure for</b> drop-down box. |
|----|--------------------------------------------------------------------------------------------------|
| 15 | The General tab is complete.                                                                     |
|    | Now, select the <b>Triggers</b> tab.                                                             |

| 🕒 Create Ta  | ask                                                                         | × |
|--------------|-----------------------------------------------------------------------------|---|
| General      | riggers Actions Conditions Settings                                         |   |
| When yo      | u create a task, you can specify the conditions that will trigger the task. |   |
|              |                                                                             |   |
| Trigger      | Details Status                                                              |   |
|              |                                                                             |   |
|              |                                                                             |   |
|              |                                                                             |   |
|              |                                                                             |   |
|              |                                                                             |   |
|              |                                                                             |   |
|              |                                                                             |   |
|              |                                                                             |   |
|              |                                                                             |   |
| <u>N</u> ew. | <u>E</u> dit <u>D</u> elete                                                 |   |
|              | OK Canad                                                                    |   |
|              | OK Cancel                                                                   |   |
| Step         | Action                                                                      |   |
| 16           | Select New (New) to create a new trigger.                                   |   |

|      | New Trigger                                                                                                    | ×                         |
|------|----------------------------------------------------------------------------------------------------|---------------------------|
|      | Begin the task: On a schedule ~<br>Settings                                                                                                    |                           |
|      | ○ One time       Start:       12/ 7/2018       5:00:00 AM       Synchronize across time zones         ○ Daily       Recur every:       1       days         ○ Monthly       Monthly       Image: Start and Start and Start an |                           |
|      | Advanced settings                                                                                                    |                           |
|      | Delay tas <u>k</u> for up to (random delay): 1 hour                                                                                                    |                           |
|      | Repeat task every:     1 hour     ·     for a duration of:     1 day     ·                                                                                                    |                           |
|      | Stop all running tasks at end of repetition duration                                                                                                    |                           |
|      | Stop task if it runs longer than: 1 hour                                                                                                    |                           |
|      | ✓ Ena <u>b</u> led       OK     Cancel                                                                                                    |                           |
| Sten | Action                                                                                                    | -                         |
| 17   | Under Settings, select Daily (Daily) so that the task will run every day.                                                                                                    |                           |
| 18   | Under <b>Start</b> , select today's date and schedule a time that does not interfere wi<br>backup, clean up, or reorganization process.                                                                                                    | ith any other             |
| 19   | Reorganization task considerations:                                                                                                    |                           |
|      | <ul> <li>The <i>VerraDyne Print Manager</i> automatically runs a clean-up process of midnight which should take approximately 15 minutes to run.</li> <li>Since this process runs at midnight, make sure that the PCGenesis back reorganizations are not scheduled to overlap this timeframe.</li> </ul>                                                                                                    | every night a<br>kups and |
|      | Overlapping timeframes may cause problems with the clean-up, reorganization backup processes.                                                                                                    | n, and/or                 |

20 Select the task to **Recur every 1 day** so that it runs daily.

| Step | Action                                                                             |  |  |  |
|------|------------------------------------------------------------------------------------|--|--|--|
| 21   | Select the check box 🗹 to the left of <b>Stop task if it runs longer than</b> .    |  |  |  |
|      | Select 1 hour from the drop-down to the right of Stop task if it runs longer than. |  |  |  |
| 22   | Select the check box $\ensuremath{\boxtimes}$ to the left of <b>Enabled</b> .      |  |  |  |
| 23   | Select OK (OK) to return to the <b>Triggers</b> tab.                               |  |  |  |

| Cleater | dSK                 |                                      |                        |
|---------|---------------------|--------------------------------------|------------------------|
| eneral  | Triggers Actions    | Conditions Settings                  |                        |
| When yo | ou create a task, y | ou can specify the conditions that v | will trigger the task. |
| Trigger | D                   | etails                               | Status                 |
| Daily   | A                   | t 5:00 AM every day                  | Enabled                |
| New     | <u>E</u> dit        | Delete                               |                        |
|         |                     |                                      |                        |
|         |                     |                                      | OK Cancel              |
| ep      | Action              |                                      |                        |
|         | The Trigger         | tah ia complete                      |                        |
| 24      | The <b>Triggers</b> | s tab is complete.                   |                        |

| 🕒 Create Task                                                                              | ×      |
|--------------------------------------------------------------------------------------------|--------|
| General Triggers Actions Conditions Settings                                               |        |
| When you create a task, you must specify the action that will occur when your task starts. |        |
| Action     Details                                                                         | *      |
| <u>N</u> ew <u>D</u> elete                                                                 |        |
| ОК                                                                                         | Cancel |
| Step Action                                                                                |        |
| 25 Select New (New) to create a new action.                                                |        |

| Edit Action                                          | <b>—</b>        |
|------------------------------------------------------|-----------------|
| You must specify what action this task will perform. |                 |
| Act <u>i</u> on: Start a program                     | •               |
| Program/script:                                      |                 |
| K:\BACKUP\PCGREORG.BAT                               | B <u>r</u> owse |
| <u>A</u> dd arguments (optional):                    |                 |
| S <u>t</u> art in (optional):                        | K¢\BACKUP       |
|                                                      |                 |
|                                                      |                 |
|                                                      |                 |
|                                                      |                 |
|                                                      |                 |
|                                                      |                 |
|                                                      |                 |
|                                                      | OK Cancel       |
|                                                      |                 |

| Step | Action                                                                    |
|------|---------------------------------------------------------------------------|
| 26   | Next to Action, select Start a program from the drop-down box.            |
| 27   | Under Settings, enter the Program/script field as K:\BACKUP\PCGREORG.BAT. |
| 28   | Under Settings, enter the Start in (optional) field as K:\BACKUP.         |
| 29   | Select <b>OK</b> ( <b>OK</b> ) to return to the <b>Actions</b> tab.       |

| 🕒 Create      | Task       |              |               |              |             |          |          |          |      |   |        | $\times$ |
|---------------|------------|--------------|---------------|--------------|-------------|----------|----------|----------|------|---|--------|----------|
| General       | Triggers   | Actions      | Conditions    | Settings     |             |          |          |          |      |   |        |          |
| When          | you create | a task, yo   | ou must speci | fy the actio | n that will | occur wh | ien your | task sta | rts. |   |        |          |
| Action        | 1          | De           | tails         |              |             |          |          |          |      |   |        |          |
| Start a       | program    | K:\          | BACKUP\PCGR   | EORG.BAT     |             |          |          |          |      |   |        |          |
|               |            |              |               |              |             |          |          |          |      |   | •      |          |
| < <u>N</u> ev | v          | <u>E</u> dit | <u>D</u> elet | e            |             | -        |          |          |      | > |        |          |
|               |            |              |               |              |             |          | [        | 0        | К    |   | Cancel |          |
| Step          | Action     | n            |               |              |             |          |          |          |      |   |        |          |
| 30            | The A      | ctions ta    | ab is comple  | ete.         |             |          |          |          |      |   |        |          |
|               | Now,       | select th    | e Condition   | ns tab.      |             |          |          |          |      |   |        |          |

| 🕒 Create T             | ask                                                                                                    | ×                                                                        |  |  |  |  |  |  |
|------------------------|----------------------------------------------------------------------------------------------------|--------------------------------------------------------------------------|--|--|--|--|--|--|
| General                | Triggers Actions Conditions Set                                                                              | ettings                                                                  |  |  |  |  |  |  |
| Specify t<br>run if an | he conditions that, along with the tr<br>y condition specified here is not true                              | trigger, determine whether the task should run. The task will not<br>ue. |  |  |  |  |  |  |
| Start t                | he task only if the <u>c</u> omputer is idle f                                                               | for: 10 minutes                                                          |  |  |  |  |  |  |
|                        | Wait for idle for:                                                                                           | 1 hour ~                                                                 |  |  |  |  |  |  |
| 🗹 Sto                  | p if the comput <u>e</u> r ceases to be idle                                                                 | 2                                                                        |  |  |  |  |  |  |
|                        | Restart if the idle state res <u>u</u> mes                                                                   |                                                                          |  |  |  |  |  |  |
| Power                  |                                                                                                    |                                                                          |  |  |  |  |  |  |
| ✓ Start t              | he task only if the computer is on A                                                                         | AC <u>p</u> ower                                                         |  |  |  |  |  |  |
| ⊠ Sto                  | p if the computer switches to <u>b</u> atter                                                                 | ery power                                                                |  |  |  |  |  |  |
| <u> W</u> ake          | the computer to run this task                                                                                |                                                                          |  |  |  |  |  |  |
| Network                | only if the following network conner                                                                         | ection is available                                                      |  |  |  |  |  |  |
| June                   | sing in the following network connec                                                                         |                                                                          |  |  |  |  |  |  |
| Any c                  | onnection                                                                                                    | · · · · · · · · · · · · · · · · · · ·                                    |  |  |  |  |  |  |
|                        |                                                                                                    |                                                                          |  |  |  |  |  |  |
|                        |                                                                                                    |                                                                          |  |  |  |  |  |  |
|                        |                                                                                                    |                                                                          |  |  |  |  |  |  |
|                        |                                                                                                    |                                                                          |  |  |  |  |  |  |
|                        |                                                                                                    | OK Cancel                                                                |  |  |  |  |  |  |
|                        |                                                                                                    |                                                                          |  |  |  |  |  |  |
| Step                   | Action                                                                                                    |                                                                          |  |  |  |  |  |  |
| 31                     | 31 Select the check box $\mathbf{\nabla}$ to the left of Start the task only if the computer is on AC power. |                                                                          |  |  |  |  |  |  |
| 32                     | Select the check box $\checkmark$ to the left of <b>Stop if the computer switches to battery power</b> .     |                                                                          |  |  |  |  |  |  |
| 33                     | Select the check box $\mathbf{\mathbf{\boxtimes}}$ to the                                                    | he left of Wake the computer to run this task.                           |  |  |  |  |  |  |
| 34                     | The <b>Conditions</b> tab is complete.                                                                       |                                                                          |  |  |  |  |  |  |

Now, select the **Settings** tab.

| PCGenesis Reorganization Properties (Local Computer) |                       |                              |  |  |  |  |  |  |  |
|------------------------------------------------------|-----------------------|------------------------------|--|--|--|--|--|--|--|
| General Triggers Actions Condition                   | s Settings            | History                      |  |  |  |  |  |  |  |
| Specify additional settings that affect t            | he behavior           | of the task.                 |  |  |  |  |  |  |  |
| Allow task to be run on demand                       |                       |                              |  |  |  |  |  |  |  |
| Run task as soon as possible after a                 | <u>s</u> cheduled     | start is missed              |  |  |  |  |  |  |  |
| If the task fails, restart every:                    |                       | 1 minute v                   |  |  |  |  |  |  |  |
| Attempt to restart up to:                            |                       | 3 times                      |  |  |  |  |  |  |  |
| Stop the tas <u>k</u> if it runs longer than:        |                       | 1 hour 🗸                     |  |  |  |  |  |  |  |
| If the running task does not end w                   | hen requeste          | ed, <u>f</u> orce it to stop |  |  |  |  |  |  |  |
| If the task is not scheduled to run                  | igain, <u>d</u> elete | it after: 30 days 🗸          |  |  |  |  |  |  |  |
| If the task is already ru <u>n</u> ning, then the    | following ru          | le applies:                  |  |  |  |  |  |  |  |
| Do not start a new instance                          | ~                     |                              |  |  |  |  |  |  |  |
|                                                      |                       | OK Cancel                    |  |  |  |  |  |  |  |

| Step | Action                                                                                                    |
|------|----------------------------------------------------------------------------------------------------|
| 35   | Select the check box $\checkmark$ to the left of Allow task to be run on demand.                                                                                                    |
| 36   | Select the check box $\square$ to the left of <b>Run task as soon as possible after a scheduled start is missed</b> .                                                                |
| 37   | Select the check box ☑ to the left of <b>Stop task if it runs longer than</b> .<br>Select <b>1 hour</b> from the drop-down to the right of <b>Stop task if it runs longer than</b> . |
| 38   | Select the check box $\checkmark$ to the left of <b>If the running task does not end when requested,</b> force it to stop.                                                           |
| 39   | The <b>Settings</b> tab is complete.<br>Select OK (OK) to return to the <b>Task Scheduler</b> .                                                                                      |

| Iask Scheduler                                                                                                    | - 🗆 ×                                                                                                    |
|----------------------------------------------------------------------------------------------------|----------------------------------------------------------------------------------------------------|
| <u>F</u> ile <u>A</u> ction <u>V</u> iew <u>H</u> elp                                                                                                    |                                                                                                    |
|                                                                                                    |                                                                                                    |
| Task Scheduler (Local) Name Status Triggers OneDrive Sta Ready At 400 AM on 5/1/1992 - After triggered, repeat every 1.000000 indefinitely. OneDrive Sta Ready At 400 AM on 5/1/1992 - After triggered, repeat every 1.000000 indefinitely. OneDrive Sta Ready At 400 AM on 5/1/1992 - After triggered, repeat every 1.000000 indefinitely. OneDrive Sta Ready At 400 AM on 5/1/1992 - After triggered, repeat every 1.000000 indefinitely. OneDrive Sta Ready At 400 AM on 5/1/1992 - After triggered, repeat every 1.000000 indefinitely. OneDrive Sta Ready At 400 AM on 5/1/1992 - After triggered, repeat every 1.000000 indefinitely. PCGenesis R Ready At 354 AM every day Trigger expires at 12/6/2028 3:54:44 AM Conditions Settings Mame: PCGenesis Reorganization Location: Author: DOE\diane.ochala Description: Security options When running the task, use the following user account: V Wen running the task, use the following user account: V | ons         cScheduler Library       ^         Create Basic Task       ^         Create Task       _         Import Task       _         Display All Runnin       _         Display All Runnin       _         Disable All Tasks H       _         New Folder       _         View       _         Refresh       _         Help       _         etced Item       _         End       _         Disable       _         Export       _         Properties       _ |

| Step | Action                                                                                                    |
|------|----------------------------------------------------------------------------------------------------|
| 40   | The PCGenesis reorganization task uses <b>ROBOCOPY</b> to create the <b>K:\SECONDX</b> backup directory. Check that <b>ROBOCOPY</b> is available on the PCGenesis server. See the <i>Overview</i> in this document for additional information.                  |
| 41   | The PCGenesis reorganization task uses <i>SQL Server</i> tools to create the <b>PCGenesisDB</b> backup file. Check that the <b>SQL Server</b> ( <b>SQLEXPRESSPCG</b> ) service is running. See the <i>Overview</i> in this document for additional information. |
| 42   | Right-click on the <i>PCGenesis Reorganization</i> task and select <b>Run</b> to verify that the task runs to completion properly.                                                                                                    |
| 43   | Exit the <b>Task Scheduler</b> .                                                                                                    |

### A1. Reorganization Recap Report – Example

The first page of the *Reorganization Recap Report* shows the progression of the steps completed during the task.

The middle portion of the *Reorganization Recap Report* recaps the **ROBOCOPY** actions.

```
-------
    ROBOCOPY
                                              ...
                                                                    Robust File Copy for Windows
 Started : Thursday, December 6, 2018 1:00:08 AM
    Source : K:\SECOND\
Dest : K:\SecondX\
       Files : *.*
 Options : *.* /NFL /TEE /S /E /DCOPY:DA /COPY:DAT /R:1000000 /W:30

        New Dir
        O
        K:\SECOND\

        New Dir
        O
        K:\SECOND\#DOPRT\

        New Dir
        SK:\SECOND\ACCT1401\

        New Dir
        SK:\SECOND\ACCT1402\

        New Dir
        SK:\SECOND\ACCT1403\

        New Dir
        SK:\SECOND\ACCT1404\

        New Dir
        SK:\SECOND\ACCT1404\

        New Dir
        SK:\SECOND\ACCT1406\

        New Dir
        SK:\SECOND\ACCT1407\

        New Dir
        SK:\SECOND\ACCT1407\

        New Dir
        SK:\SECOND\ACCT1409\

        New Dir
        SK:\SECOND\ACCT1409\

        New Dir
        SK:\SECOND\ACCT1409\

        New Dir
        SK:\SECOND\ACCT1501\

        New Dir
        SK:\SECOND\ACCT1501\

        New Dir
        SK:\SECOND\ACCT1502\

        New Dir
        SK:\SECOND\ACCT1503\

        New Dir
        SK:\SECOND\ACCT1503\

        New Dir
        SK:\SECOND\ACCT1504\

        New Dir
        SK:\SECOND\ACCT1506\

        New Dir
        SK:\SECOND\ACCT1507\

        New Dir
        SK:\SECOND\ACCT1507\

        New Dir
        SK:\SECOND\ACCT1507\

        New Dir
        SK:\SECOND\ACCT1507\

        New Dir
        SK:\S
                              _____
     New Dir
_____

        Total
        Copied
        Skipped
        Mismatch
        FAILED

        Dirs:
        68
        68
        0
        0
        0

        Files:
        513
        513
        0
        0
        0

        Bytes:
        1.029 g
        1.029 g
        0
        0
        0

        Times:
        0:00:54
        0:00:54
        0:00:00

                                                                                                                                                                                                                           Extras
                                                                                                                                                                                                                       0
                                                                                                                                                                                                                                                0
                                                                                                                                                                                    0:00:00 0:00:00
    Speed :
                                                                       20404907 Bytes/sec.
     Speed :
                                                                        1167.578 MegaBytes/min.
    Ended : Thursday, December 6, 2018 1:01:02 AM
```

|                     |                      | Copy Sec<br>ReIndex<br>Call GLI | cond -> Sec<br>Second<br>BALEPT / PR | ondX Begin<br>Begin<br>TLIST Begin | 01:0   | 00:07 AM - Comp<br>01:03 AM - Comp<br>02:38 AM - Call | lete<br>lete<br>ed |                          |                      |
|---------------------|----------------------|---------------------------------|--------------------------------------|------------------------------------|--------|-------------------------------------------------------|--------------------|--------------------------|----------------------|
|                     |                      |                                 | ,                                    |                                    | R =    | = Rebuild                                             |                    |                          |                      |
| Directory: 0        | PIDATA               | Second                          |                                      |                                    |        |                                                       | Sec                | ondX                     |                      |
| File                | Size                 | Records                         | Date                                 | Time                               | р      | Size                                                  | Records            | Date                     | Tim                  |
| CPIPCNTL            | 1,536                | 1,500                           | 12/06/2018                           | 01:01:03 AM                        | R      | 1,536                                                 | 1,000              | 12/05/2018               | 01:00:48             |
| CPIXREF             | 146,432              | 1,834                           | 12/06/2018                           | 01:01:03 AM                        | R      | 146,432                                               | 1,834              | 12/05/2018               | 01:00:49             |
| DESCTBL<br>SALSCHED | 68,608<br>580,096    | 662<br>24                       | 12/06/2018<br>12/06/2018             | 01:01:04 AM<br>01:01:04 AM         | R<br>R | 68,608<br>580,096                                     | 662<br>24          | 12/05/2018<br>12/05/2018 | 01:00:49<br>01:00:49 |
| Directory: H        | ARDATA               | Second                          | _                                    |                                    |        |                                                       | Sec                | ondX                     | _                    |
| File<br>ACCOUNT     | Size                 | Records                         | Date                                 | Time                               | P      | Size                                                  | Records            | Date                     | Tim                  |
| ACCOUNTG            | 1,677,824            | 4,981                           | 12/06/2018                           | 01:01:06 AM                        | R      | 1,677,824                                             | 4,981              | 12/05/2018               | 01:00:50             |
| ACCOUNTR            | 1,472,000            | 5,650                           | 12/06/2018                           | 01:01:06 AM                        | R      | 1,472,000                                             | 5,650              | 12/05/2018               | 01:00:50             |
| ASSET               | 5,120<br>531,907,584 | 2,402,219                       | 12/06/2018                           | 01:01:06 AM<br>01:02:12 AM         | R      | 5,120<br>531,907,584                                  | 2,402,219          | 12/05/2018               | 01:00:50             |
| BANK                | 2,048                | 11                              | 12/06/2018                           | 01:02:12 AM                        | R      | 2,048                                                 | 11                 | 12/05/2018               | 01:02:01             |
| BANKMICR            | 2,048                | 1                               | 12/06/2018                           | 01:02:12 AM                        | R      | 2,048                                                 | 1                  | 12/05/2018               | 01:02:01             |
| NEWCNVT             | 120,832              | 1,815                           | 12/06/2018                           | 01:02:13 AM                        | R      | 120,832                                               | 1,815              | 12/05/2018               | 01:02:02             |
| CONTROL             | 4,096                | 5                               | 12/06/2018                           | 01:02:13 AM                        | R      | 4,096                                                 | 5                  | 12/05/2018               | 01:02:32             |
| CTRL0396<br>EXPENSE | 14,336               | 164.903                         | 12/06/2018                           | 01:02:13 AM                        | R      | 14,336                                                | 164.903            | 12/05/2018               | 01:02:02             |
| FACILITY            | 2,560                | 201,500                         | 12/06/2018                           | 01:02:23 AM                        | R      | 2,560                                                 | 8                  | 12/05/2018               | 01:02:11             |
| INVEST              | 52,736               | 70                              | 12/06/2018                           | 01:02:23 AM                        | R      | 52,736                                                | 70                 | 12/05/2018               | 01:02:11             |
| JECONTRL            | 4.215.296            | 3<br>44.093                     | 12/06/2018                           | 01:02:23 AM<br>01:02:23 AM         | R      | 4.215.296                                             | 44.093             | 12/05/2018               | 01:02:11             |
| MANUALS             | 512                  | ,                               | 12/06/2018                           | 01:02:23 AM                        | R      | 512                                                   | ,                  | 12/05/2018               | 01:02:12             |
| NAME                | 51,712               | 1,178                           | 12/06/2018                           | 01:02:23 AM                        | R      | 51,712                                                | 1,178              | 12/05/2018               | 01:02:12             |
| POPRINT             | 40,960               | 338                             | 12/06/2018                           | 01:02:24 AM                        | R      | 40,960                                                | 338                | 12/05/2018               | 01:02:12             |
| RECEIPT             | 7,872,000            | 11,410                          | 12/06/2018                           | 01:02:24 AM                        | R      | 7,872,000                                             | 11,410             | 12/05/2018               | 01:02:12             |
| SNUTFUND            | 3,987,456            | 1,972                           | 12/06/2018                           | 01:02:24 AM<br>01:02:24 AM         | R      | 3,987,456                                             | 1,972              | 12/05/2018               | 01:02:12             |
| SOURCE              | 16,384               | 48                              | 12/06/2018                           | 01:02:24 AM                        | R      | 16,384                                                | 48                 | 12/05/2018               | 01:02:13             |
| VENDOR              | 3,440,640            | 6,207                           | 12/06/2018                           | 01:02:25 AM                        | R      | 3,440,640                                             | 6,207              | 12/05/2018               | 01:02:13             |
| WALLER              | 237,300              | 1,050                           | 12/00/2010                           | 01.02.25 An                        | K      | 237,300                                               | 1,050              | 12/03/2010               | 01.02.15             |
| File                | AIDAIA<br>Size       | Records                         | Date                                 | Time                               |        | Size                                                  | Records            | ondx<br>Date             | Tim                  |
| ANNUITY             | 1,536                | 4                               | 12/06/2018                           | 01:02:25 AM                        | R      | 1,536                                                 | 4                  | 12/05/2018               | 01:02:13             |
| BENEDED             | 250,368              | 1,072                           | 12/06/2018                           | 01:02:25 AM                        | R      | 250,368                                               | 1,072              | 12/05/2018               | 01:02:13             |
| DATEFL              | 1,536                | 1                               | 12/06/2018                           | 01:02:26 AM                        | R      | 1,536                                                 | 1                  | 12/05/2018               | 01:02:14             |
| DDP                 | 198,144              | 559                             | 12/06/2018                           | 01:02:26 AM                        | R      | 198,144                                               | 559                | 12/05/2018               | 01:02:15             |
| DEDCTL              | 1,536                | 1                               | 12/06/2018                           | 01:02:26 AM                        | R      | 1,536                                                 | 62                 | 12/05/2018               | 01:02:15             |
| DESC                | 58,880               | 427                             | 12/06/2018                           | 01:02:26 AM                        | R      | 58,880                                                | 427                | 12/05/2018               | 01:02:15             |
| DESCA               | 61,440               | 266                             | 12/06/2018                           | 01:02:27 AM                        | R      | 61,440                                                | 266                | 12/05/2018               | 01:02:15             |
| EMPCHG              | 1,201,664            | 3,725                           | 12/06/2018                           | 01:02:30 AM<br>01:02:30 AM         | R      | 1,201,664                                             | 3,725              | 12/05/2018               | 01:02:18             |
| PEOPG Process       | is Complete          |                                 |                                      |                                    |        |                                                       |                    |                          |                      |

#### The final portion of the *Reorganization Recap Report* details the file reindexing information.

### A2. GL Out of Balance Recap – Example

|   | GENERAL LEDGER BEGIN PERIOD | 07/01/17 END PERIOD 06/30/18 | GL Out of Balance Recap | PAGE | 1   |
|---|-----------------------------|------------------------------|-------------------------|------|-----|
|   | YR 18 FUND 603              | ** OUT OF BALANCE*           |                         |      | .02 |
|   |                             |                              |                         |      |     |
|   |                             |                              |                         |      |     |
| 5 |                             |                              |                         |      | _   |

### A3. Monthly Recap of User Logons – Example

On the first of each month, a recap report is created which is a listing of all user logon information for that month. The monthly recap report is called the *Detail for USERLIST Files* report and lists the login and logout information for each user who accessed the PCGenesis system. Along with the PCGenesis three-character **User Id** for each user, the report lists the logon date and time, the logout date and time, and identifies any session that was not closed properly (probably due to an abort), and any session that was closed the next day, indicating that the session was left open overnight.

The monthly *Detail for USERLIST Files* recap reports are stored in the **K:\BACKUP\LI** directory for a period of one to two years. The filename of the monthly report is in the format **LIyymm01.TXT** where **yy** is the year and **mm** is the month the recap was created. For example, the file LI220901.TXT contains the *Detail for USERLIST Files* report that was created on September 1, 2022 with the logon history for the month of August of 2022.

| Il210902.TXT - Notepad                                      |            |          |              |            |        |           |          |                       |
|-------------------------------------------------------------|------------|----------|--------------|------------|--------|-----------|----------|-----------------------|
| <u>File E</u> dit F <u>o</u> rmat <u>V</u> iew <u>H</u> elp |            |          |              |            |        |           |          |                       |
|                                                             |            | o. o.    |              |            | ··     |           |          |                       |
| Date:<br>Program:                                           | 09/02/2021 | 01:01    | Detail +     | or USERLIS | Files  |           |          |                       |
| llser                                                       | Date       | Login    |              | Logout     | Module | SubSystem | ModTime  | Message               |
| o ser                                                       | Ducc       | LOBIN    |              | LOBOUL     | HOUGIC | Subsystem | TIOUTINE | hessage               |
| DOD 001                                                     | 08/03/2021 | 07:02:15 |              |            |        |           |          | Not Properly Closed   |
| DOD 002                                                     | 08/03/2021 | 14:38:11 | 08/04/2021   | 10:22:44   |        |           |          | Closed Next Day       |
| PCG 001                                                     | 08/03/2021 | 07:02:04 | 08/04/2021   | 10:22:40   |        |           |          | Closed Next Day       |
| DOD 001                                                     | 08/04/2021 | 12:13:31 |              | 12:13:33   |        |           |          |                       |
| DOD 002                                                     | 08/04/2021 | 12:13:51 |              |            |        |           |          | Not Properly Closed   |
| DOD 003                                                     | 08/04/2021 | 13:31:37 |              | 14:06:38   |        |           |          |                       |
| DOD 004                                                     | 08/04/2021 | 14:06:56 |              |            |        |           |          | Not Properly Closed   |
| DOD 005                                                     | 08/04/2021 | 14:19:34 |              |            |        |           |          | Not Properly Closed   |
| DOD 006                                                     | 08/04/2021 | 14:56:59 | 00.05.0000   | 15:13:53   |        |           |          |                       |
| DOD 007                                                     | 08/04/2021 | 15:14:36 | 08/05/2021   | 09:13:14   |        |           |          | Closed Next Day       |
| DOE 001                                                     | 08/04/2021 | 10:22:57 |              | 12:09:55   |        |           |          | Net Decesion (local   |
| PCG 001                                                     | 08/04/2021 | 12:13:42 | 09 (0E (2021 | 00.12.22   |        |           |          | Not Properly Closed   |
| PCG 002                                                     | 00/04/2021 | 15:14:00 | 00/05/2021   | 09:15:22   |        |           |          | Not Properly Closed   |
| 000 001                                                     | 08/05/2021 | 10.37.20 |              |            |        |           |          | Not Properly Closed   |
| DOD 002                                                     | 08/05/2021 | 10.37.20 |              |            |        |           |          | Not Properly Closed   |
| DOD 004                                                     | 08/05/2021 | 11:06:10 |              |            |        |           |          | Not Properly Closed   |
| DOD 005                                                     | 08/05/2021 | 11:35:33 |              |            |        |           |          | Not Properly Closed   |
| DOD 006                                                     | 08/05/2021 | 11:41:25 |              |            |        |           |          | Not Properly Closed   |
| DOD 007                                                     | 08/05/2021 | 15:23:42 | 08/06/2021   | 10:48:10   |        |           |          | Closed Next Day       |
| PCG 001                                                     | 08/05/2021 | 09:13:46 | 08/06/2021   | 10:48:16   |        |           |          | Closed Next Day       |
| DOD 001                                                     | 08/06/2021 | 10:48:43 |              |            |        |           |          | Not Properly Closed   |
| DOD 002                                                     | 08/06/2021 | 13:25:21 |              |            |        |           |          | Not Properly Closed   |
| DOD 003                                                     | 08/06/2021 | 13:28:10 |              |            |        |           |          | Not Properly Closed   |
| DOD 004                                                     | 08/06/2021 | 13:28:57 |              |            |        |           |          | Not Properly Closed   |
| DOD 005                                                     | 08/06/2021 | 13:33:49 |              | 16:49:59   |        |           |          |                       |
| PCG 001                                                     | 08/06/2021 | 10:48:33 |              | 16:50:24   |        |           |          |                       |
| DOD 001                                                     | 08/09/2021 | 10:50:52 |              |            |        |           |          | Not Properly Closed   |
| DOD 002                                                     | 08/09/2021 | 12:21:13 |              |            |        |           |          | Not Properly Closed   |
| DOD 003                                                     | 08/09/2021 | 12:29:24 |              |            |        |           |          | Not Properly Closed   |
| DOD 004                                                     | 08/09/2021 | 12:32:10 |              |            |        |           |          | Not Properly Closed   |
| DOD 005                                                     | 08/09/2021 | 12:34:35 |              |            |        |           |          | Not Properly Closed   |
|                                                             | 08/09/2021 | 12:48:26 |              |            |        |           |          | Not Properly Closed   |
|                                                             | 00/09/2021 | 12:03:04 |              |            |        |           |          | Not Properly Closed   |
|                                                             | 00/09/2021 | 13-06-37 |              |            |        |           |          | Not Properly Closed   |
| 505 009                                                     | 00/05/2021 | 15.00.57 |              |            |        |           |          | not it oper ly closed |